# emSzmal 3: Eksport wyciągów do Varico Księga Handlowa (KsH) (plugin dostępny wraz z dodatkiem Biznes)

### Zastosowanie

Rozszerzenie "Eksport wyciągów do Varico KsH" przeznaczone jest dla użytkowników programu "Varico Księga Handlowa" stworzonego przez firmę Varico.

Pozwala ono na automatyczny import wyciągów bankowych z systemu bankowości internetowej wprost do modułu "Księgowanie" -> "Miesiące" -> "Wyciągi bankowe" programu Varico KsH.

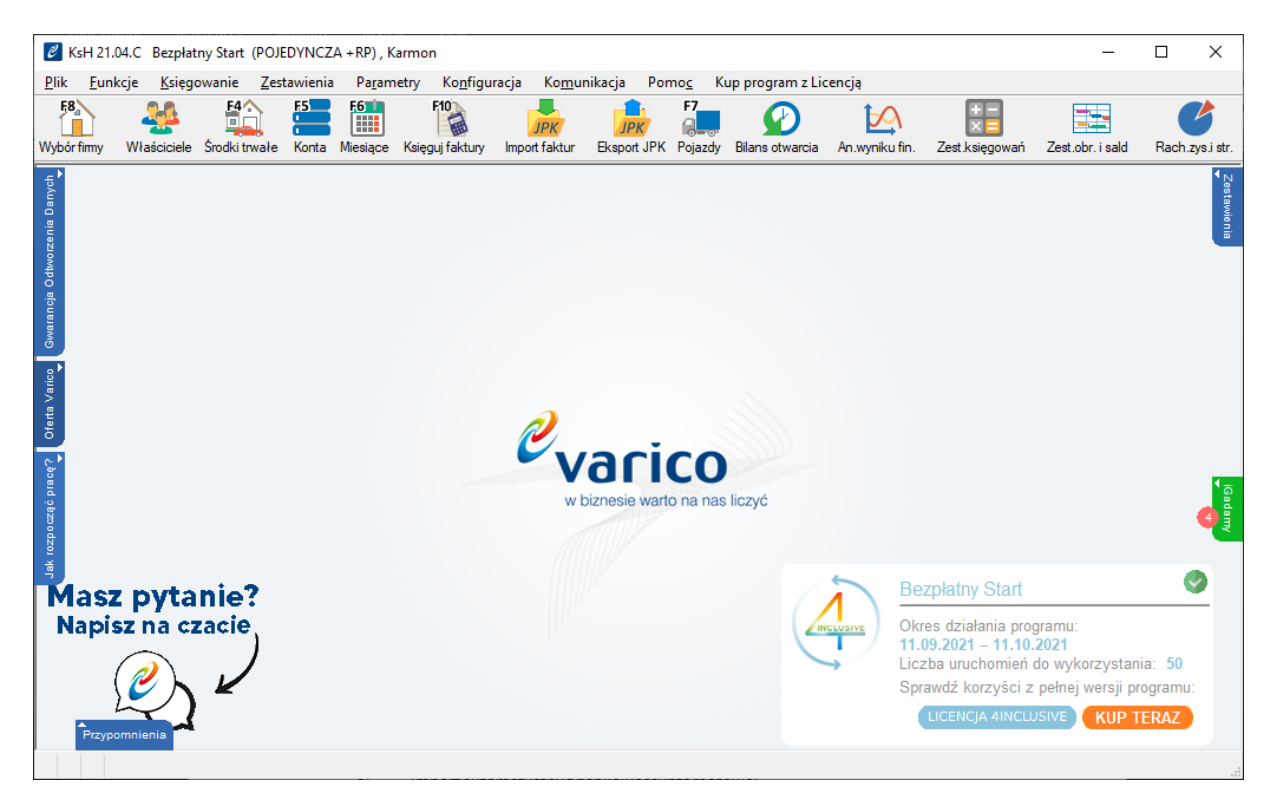

## Jak to działa?

## Zasada działania krok po kroku

 Zasilenie pluginu w dane o operacjach bankowych (w sposób automatyczny lub ręczny – z udziałem użytkownika:

a) Import automatyczny z bankowości internetowej
 Zaczekaj na samoczynne uruchomienie monitora rachunków lub przyśpiesz jego wywołanie klikając na przycisk "Aktualizuj saldo na rachunku" w oknie "Moje rachunku".
 Pamiętaj o znaczeniu opcji "Monitoruj wybrany rachunek bankowy" oraz "Automatycznie pobieraj historię operacji" w ustawieniach rachunku.

#### b) Import ręczny z bankowości internetowej

Wywołaj okno importu operacji za pomocą opcji menu "Pobierz operacje z... "/ "serwisu transakcyjnego". Zaczekaj na pobranie nowych operacji.

Pamiętaj o zaznaczeniu opcji "Generuj notyfikacje dla pluginów" w prawym dolnym rogu okna przed rozpoczęciem operacji importu.

#### c) Import ręczny z pliku CSV/XML/MT940

Przejdź na zakładkę "Operacje na rachunkach", a następnie zaczytaj wyciąg bankowy z pliku, wybierając opcję "Importuj operacje z... "/" z pliku CSV/XML/MT940".

Również w tym przypadku pamiętaj o zaznaczeniu opcji "Generuj notyfikacje dla pluginów" w prawym dolnym rogu okna przed rozpoczęciem operacji importu.

#### d) Import ręczny na podstawie historii operacji

Odfiltruj i zaznacz wszystkie interesujące Cię operacje w oknie "Operacje na rachunkach", a następnie wyślij je do pluginu za pomocą polecenia "Przekaż wybrane operacje do pluginu...".

Możesz użyj tej opcji do przetestowania działania pluginu na fikcyjnym rachunku.

2. Utworzenie nowego/nowych, dziennych lub miesięcznych wyciągów bankowych w module "Ewidencja wyciągów bankowych".

| 🖉 Ewidencia wyciadów ba            | nkowsch                                 |                     |                 |                           |                |                    | ~~~~~~~~~~~~~~~~~~~~~~~~~~~~~~~~~~~~~~~ |
|------------------------------------|-----------------------------------------|---------------------|-----------------|---------------------------|----------------|--------------------|-----------------------------------------|
| Ewidelicja wyciągów ba             | nkowych                                 |                     |                 |                           |                |                    | ~                                       |
| Import z p <u>l</u> iku Sprawdź un | ikalność – Sza <u>b</u> lon księ        | gowania             |                 |                           |                |                    |                                         |
|                                    | 14 .                                    |                     |                 |                           |                |                    |                                         |
| ▼ Numer rachunku                   | Konto                                   | Operacje od         | Operacje do     | Numer wyciągu             | Saldo początk. | Saldo koncowe Nr   | importu Zaks. A                         |
| Szukaj                             | Szukaj                                  | Szukaj              | Szukaj          | Szukaj                    | Szukaj         | Szukaj Szu         | ukaj Szuka                              |
| PL891090184147398257               | 01059181 131/WBK                        | 31.01.2021          | 31.01.2021      | 16001/BS/2                | 37 512,89      | 38 262,89 1        | Nie                                     |
| PL231100/78033701901               | 00095725 151/WBK                        | 10.05.2021          | 17.05.2021      | WB 123                    | 23 020,30      | 24 /42,20          | Czę                                     |
| DI 777                             | 120 120 120 120 120 120 120 120 120 120 | 30.09.2021          | 20.09.2021      | 20210030/272              | 24 142,25      | 25 134,50          | Nie                                     |
|                                    | 150                                     | 1000912021          | 30.03.2021      | 20210930/213              | 0,00           | 100,001            | INIC V                                  |
| TT Havé                            | ) adai 🦯 Maduf                          | iku:                | insian a        | Coferil                   | - Zakcies      | Pokaż              | wezuetkia                               |
|                                    |                                         |                     | apioz           | <b>L</b> coliul           |                |                    | wszystkie                               |
| Numer rachunku                     | Konto                                   | rachunku            | Numerwa         | ciagu bankowego           | Saldo nor      | ratkowe Saldo kor  | icowe obliczone                         |
|                                    | 120                                     | rac <u>ii</u> uriku | 20210920        | /clagu balikowego<br>/272 | 0.00           | 100 00             | icowe obliczone                         |
| Waluta: DLN                        | · 130                                   |                     | 20210330        | 273                       | 0,00           | 100,00             |                                         |
| Waluta: PLIN                       |                                         |                     |                 |                           |                |                    |                                         |
|                                    |                                         | Po                  | zycje wyciągu l | bankowego                 |                |                    |                                         |
| Data operacji Nazwa p              | odmiotu                                 |                     | Konto           | Opis opera                | cji            | Kwota operacj      | Zaks. Tran. 🔺                           |
| Szukaj Szukaj                      |                                         |                     | Szukaj          | Szukaj                    |                | Szukaj             | Szukaj Szukaj.                          |
| 30.09.2021 Jan Test                | owy                                     |                     | 200             | Jan Testowy               | /              | 100,00             | NIE NIE 🔍                               |
| <                                  |                                         |                     |                 |                           |                |                    | >                                       |
| ,                                  |                                         |                     |                 |                           |                |                    |                                         |
| 🛗 U <u>s</u> uń 🛛 🔂 🖸              | ) <u>o</u> daj 🛛 🎻 Mod <u>v</u> f       | ikuj 💦 🕺 Z          | lap <u>i</u> sz | 🐂 Cofnij                  |                |                    |                                         |
|                                    |                                         |                     |                 |                           |                |                    |                                         |
| Data operacji Nazv                 | wa podmiotu                             |                     |                 |                           |                | Konto <u>p</u> odm | iotu:                                   |
| 30.09.2021 Jan                     | Testowy                                 |                     |                 |                           | ~              | 200                | ~                                       |
| Onis w dakreta da                  | Costoury .                              |                     |                 |                           |                | Kuusta anarasii    |                                         |
| Onis operacii: Jan 1               | Testowy                                 |                     |                 |                           |                | 100.00             |                                         |
| 1 opis op <u>e</u> racja jan       | reacony                                 |                     |                 |                           |                | 100,00             |                                         |
|                                    |                                         | N                   | umor transsie   |                           |                |                    |                                         |
|                                    |                                         | N                   | umer uansakcji  |                           |                | ~                  |                                         |
|                                    |                                         |                     |                 |                           |                |                    |                                         |

3. Dodanie nowych pozycji na wyciągach bankowych utworzonych w pkt. 2, dla każdej zaimportowanej operacji, w powiązaniu do bazy kontrahentów firmy.

### Konfiguracja pluginu

Uwaga: Do konfiguracji pluginu należy przystąpić po pobraniu archiwalnych operacji bankowych.

- 1. Uruchom aplikację emSzmal 3.
- 2. Zaznacz konto bankowe, dla którego chcesz uruchomić proces automatycznego eksportu danych do programu Varico KsH.
- Naciśnij przycisk <Konfiguracja pluginów> widoczny w głównym menu aplikacji, na zakładce "Moje rachunki".

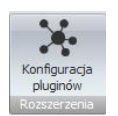

- 4. Wybierz pozycję "Eksport wyciągów do Varico KsH" na liście dostępnych pluginów.
- 5. Naciśnij przycisk >>, aby aktywować konfigurację pluginu.

| Dostępne pluginy<br>Eksport wyciągów do Comarch ERP XL                                                                                                    |      | Pluginy skonfigurowane dla wybranego rachunku<br>Eksport wyciągów do Varico KSH                                                                                                    |
|----------------------------------------------------------------------------------------------------|------|----------------------------------------------------------------------------------------------------|
| Eksport wyciągów do DGCS System<br>Eksport wyciągów do Enova365<br>Eksport wyciągów do Humansoft Corax / Hermes<br>Eksport wyciągów do ILUO Biznes<br>Eksport wyciągów do Insert (Su/Re/Ra/Gr) GT<br>Eksport wyciągów do Insert (Su/Re/Ra/Gr) GT home<br>Eksport wyciągów do LeftHand Pełna Księgowość<br>Eksport wyciągów do R2FK SQL<br>Eksport wyciągów do R2FK SQL | t >> | <ul> <li>Plugin jest włączony (aktywny)</li> <li>Ignoruj operacje importowane automatyczne (importy "w tłe") dla tego pluginu</li> <li>Nazwa własna dla pluginu (opcjonalnie)</li> </ul> |
| Eksport wyciągów do Streamsoft Prestiż / Pro<br>Eksport wyciągów do Symfonia ERP FK / 50c FK<br>Eksport wyciągów do Symfonia ERP Handel<br>Eksport wyciągów do Symfonia FK<br>Eksport wyciągów do Varico KsH                                                                                                    |      | Priorytet pluginu (dla pluginów synchronicznych)<br>0 - najniższy<br>Plugin jest współdzielony (skonfigurowany dla wszystkich użytkowników)                                              |

- 6. Dokonaj szczegółowej konfiguracji pluginu wg. opisu poniżej.
- 7. Zadecyduj, czy plugin ma przetwarzać także operacje pochodzące z importów automatycznych (importów "w tle").

Uwaga: poszczególne kroki należy powtórzyć dla każdego z rachunków, na których ma być uruchomiony automatyczny eksport danych. Plugin można przypisać wielokrotnie do tego samego rachunku w przypadku, gdy chcemy księgować te same operacje dla różnych podmiotów.

### Konfiguracja połączenia z bazą danych programu Varico KsH

| Eksport wyciągów do Varico Ks                  | sH - wersja 1.0            |                        | ×  |
|------------------------------------------------|----------------------------|------------------------|----|
| Ustawienia bazy Ustawienia importu             | Identyfikacja kontrahentów | Mapowanie kontrahentów | 1  |
| Serwer bazy danych                             |                            |                        |    |
| localhost:5432                                 |                            |                        |    |
| Baza danych (podmiot)                          |                            |                        |    |
| varico_h_kshsqlbs2021                          |                            |                        |    |
| login                                          | Hasło                      |                        |    |
| varicouser                                     |                            |                        |    |
| Fima                                           |                            |                        |    |
| Karmon                                         |                            |                        |    |
| Testuj połączenie                              |                            |                        |    |
| Zainstaluj skrypt SQL<br>Odinstaluj skrypt SQL |                            |                        |    |
|                                                |                            |                        | ОК |

1. W okienku konfiguracji, w polach <Serwer bazy danych> i <Baza danych> podaj namiary na serwer baz danych PostgreSQL i nazwę bazy danych twojej firmy (podmiotu).

**Uwaga**: nazwę bazy danych odczytaną w oknie "Konfiguracja" -> "Połączenia bazodanowe" z wiersza "main" należy poprzedzić tekstem "varico\_h\_". Dla przykładu poniżej poprawna nazwa bazy to "varico\_h\_kshsqlbs2021".

| 🖉 Definicje              | połączeń | bazodano     | wycł | n               |          | _          |        | ×     | (  |
|--------------------------|----------|--------------|------|-----------------|----------|------------|--------|-------|----|
| <u>D</u> odaj <u>M</u> o | dyfikuj  | <u>U</u> suń |      |                 |          |            |        |       |    |
| Alias                    |          |              | Ρ    | Ścieżka połącze | enia     |            |        |       | Π  |
| temp                     |          |              | Н    | C:\Varico\KsHS  | QL2021   | - Bezpłatn | y Stai | rt\   |    |
| main                     |          |              | H    | localhost:5432: | kshsqlbs | 2021       |        |       |    |
| varico_ws                | polna    |              | Н    | localhost:5432: | _        |            |        |       |    |
|                          |          |              |      |                 |          |            |        |       |    |
|                          |          |              |      |                 |          |            |        |       |    |
|                          |          |              |      |                 |          |            |        |       |    |
|                          |          |              |      |                 |          |            |        |       |    |
|                          |          |              |      |                 | _        | -          |        | -     |    |
| Podgląd                  | Podgląc  | d (2)        |      |                 | -UPF     | 🚺 F1 Po    | moc    | 🥐 eFA | 4Q |

Jeśli serwer bazy PostgreSQL działa na innym porcie niż domyślny (5432), podaj go po dwukropku za nazwą hosta (np. localhost:5432).

2. Pola <Login> i <Hasło> wypełnij danymi uwierzytelniającymi użytkownika bazodanowego (nie mylić z użytkownikiem aplikacji (operatorem aplikacji)).

**Uwaga**: W przypadku domyślnej instalacji serwera PostgreSQL z aplikacją Varico KsH pozostaw login (varicouser) i hasło bez zmian.

 W polu <Firma> podaj nazwę firmy, do której chcesz importować wyciągi bankowe ("Funkcje" -> "Lista firm").

| 🖉 Firmy            |               |                   |              |             |            |          |                 |                |                |       |         |      | ×      |
|--------------------|---------------|-------------------|--------------|-------------|------------|----------|-----------------|----------------|----------------|-------|---------|------|--------|
| Za <u>t</u> wierdź | <u>D</u> odaj | <u>M</u> odyfikuj | <u>U</u> suń | <u>Z</u> US | U <u>S</u> | SMS      | <u>P</u> łatnik | Pli <u>k</u> i |                |       |         |      |        |
| ■ Nazwa            |               |                   |              |             |            |          |                 |                | Data rozp.     |       |         |      | ^      |
| Szukaj             |               |                   |              |             |            |          |                 |                | <br>2016.01.01 |       |         |      |        |
|                    |               |                   |              |             |            |          |                 |                |                |       |         |      |        |
|                    |               |                   |              |             |            |          |                 |                |                |       |         |      |        |
|                    |               |                   |              |             |            |          |                 |                |                |       |         |      |        |
|                    |               |                   |              |             |            |          |                 |                |                |       |         |      |        |
|                    |               |                   |              |             |            |          |                 |                |                |       |         |      |        |
|                    |               |                   |              |             |            |          |                 |                |                |       |         |      |        |
|                    |               |                   |              |             |            |          |                 |                |                |       |         |      |        |
|                    |               |                   |              |             |            |          |                 |                |                |       |         |      | ~      |
|                    |               |                   |              | Ide         | ntyfik     | ator sei | wisowy:         | Firma_1        |                |       |         |      |        |
| Rodgląd            | Here Podg     | ląd (2)           |              |             |            |          |                 |                |                | 🖵 VPF | 🚺 F1 Po | omoc | 🥐 eFAQ |

4. Wykonaj test połączenia z bazą danych, klikając na przycisk "Testuj połączenie".

### Inne ustawienia

### Ustawienia importu

| 👵 Eksport wyciągów do Varico KsH - wersja 1.0                                                                                         |                                       | × |
|----------------------------------------------------------------------------------------------------|---------------------------------------|---|
| Ustawienia bazy Ustawienia importu Identyfikacja ko                                                                                   | ntrahentów Mapowanie kontrahentów     |   |
| Numer rachunku docelowego (opcjonalnie)<br>0010101010111111111111111<br>Importuj transakcje uznania<br>Importuj transakcje obciążenia |                                       |   |
| 🖂 Utwórz wyciągi bankowe dla importowanych operac                                                                                     | ji miesięczne 🗸                       |   |
| 🖂 Utwórz dzienny wyciąg bankowy na datę księgowar                                                                                     | nia operacji bankowej (zalecane)      |   |
| Nazwa generowanego wyciągu {DATA_WYCIAGU                                                                                              | /{DATA_WYCIAGU_DZIEN_RC               |   |
| Konto księgowe rachunku 130                                                                                                    | Konto techniczne kontrahentów 200     | ] |
| Konto kontrahentów (odbiorcy) 200-1-X                                                                                                 | Konto kontrahentów (dostawcy) 200-2-X |   |
| Importuj do pola tytułem' jedynie szczegóły płatnoś                                                                                   | ici                                   |   |
| Nadaj podany status po imporcie operacji bankowej                                                                                     | Wyeksportowano do Varico KsH          |   |
| Przypisz podaną grupę po imporcie operacji bankowej                                                                                   |                                       |   |
|                                                                                                    |                                       |   |
|                                                                                                    | ОК                                    |   |

 Numer rachunku docelowego – numer rachunku bankowego dla wyciągu jeśli jest on inny niż numer rachunku zdefiniowany w programie emSzmal 3

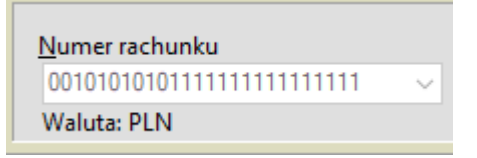

- Importuj transakcje uznania/obciążenia pozwala określić, które z tych operacji mają być importowane do programu Varico KsH
- Utwórz wyciągi bankowe dla importowanych operacji (dzienne/miesięczne) zaznaczenie tej opcji spowoduje przypisanie zaimportowanych operacji bankowych do właściwego wyciągu dziennego/miesięcznego
- Utwórz dzienny wyciąg bankowy na datę księgowania operacji bankowej włączenie tej opcji (domyślnie) powoduje, iż transakcje będą importowane do wyciągów dziennych utworzonych na datę księgowania kolejnych operacji; w przeciwnym wypadku wszystkie operacje zostaną zaimportowane do jednego wyciągu dziennego na datę wykonywanego eksportu danych
- Nazwa generowanego wyciągu w polu tym musimy określić schemat nazewnictwa dla generowanych wyciągów; Możliwe parametry {yyyy} - rok, {MM} - miesiąc, {dd} – dzień, {DATA\_WYCIAGU} – tożsamy z formatem {yyyy}{MM}{dd}, {DATA\_WYCIAGU\_DZIEN\_ROKU} – dzień roku z daty wyciągu;

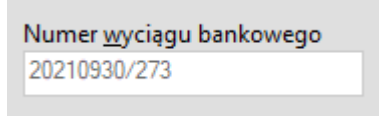

 Konto księgowe rachunku – konto księgowe rachunku bankowego powiązane z importowanymi operacjami finansowymi

| Konto rac <u>h</u> unku |        |
|-------------------------|--------|
| 130                     | $\sim$ |

- Konto techniczne kontrahentów konto techniczne, na którym robione będą zapisy dla niezidentyfikowanych kontrahentów
- Konto kontrahentów (odbiorcy/dostawcy) numery kont analitycznych z planu kont dla rozliczeń z kontrahentami. Wartość "X" zostanie automatycznie zastąpiona numerem konta zidentyfikowanego kontrahenta. Konto w podanej postaci musi istnieć w planie kont.
- Importuj do pola 'tytułem' jedynie szczegóły płatności w przypadku, gdy format importowanych danych pozwala na wyróżnienie pola "tytułem" z całościowego opisu

transakcji bankowej, wówczas tylko zawartość tego pola zostanie zaimportowana do pola "tytułem"

 Przypisz grupę/Nadaj status po imporcie operacji bankowej – opcje te umożliwią oznaczanie wyeksportowanych operacji bankowych w programie emSzmal 3, poprzez przypisanie im podanego statusu/grupy

#### Identyfikacja kontrahentów

| 👵 Eksport wyciągów do Varico KsH - wersja 1.1                                        | × |
|--------------------------------------------------------------------------------------|---|
| Ustawienia bazy Ustawienia importu Identyfikacja kontrahentów Mapowanie kontrahentów |   |
| ✓ Identyfikacja po numerze rachunku                                                  |   |
| ✓ Identyfikacja po danych osoby fizycznej                                            |   |
| 🗹 Identyfikacja po numerze NIP kontrahenta                                           |   |
|                                                                                      |   |
| ОК                                                                                   |   |

- Identyfikacja po numerze rachunku przypisane kontrahenta odbędzie się na podstawie pasującego numeru rachunku bankowego kontrahenta
- Identyfikacja po nazwie firmy przypisanie kontrahenta odbędzie na podstawie nazwy kontrahenta
- Identyfikacja po danych osoby fizycznej przypisanie kontrahenta odbędzie na podstawie imienia i nazwiska umieszczonego w opisie przelewu
- Identyfikacja po numerze NIP kontrahenta przypisanie kontrahenta nastąpi, gdy w tytule przelewu pojawi się numer NIP kontrahenta

W wypadku gdy dane kontrahenta nie będą unikatowe to nie zostanie dokonane żadne przypisane.

#### Mapowanie kontrahentów

| 🍝 Eks    | 👗 Eksport wyciągów do Varico KsH - wersja 1.0 🛛 🕹 🕹 |                        |                                   |            |              |              |                |  |  |  |  |
|----------|-----------------------------------------------------|------------------------|-----------------------------------|------------|--------------|--------------|----------------|--|--|--|--|
| Ustawier | nia bazy                                            | Ustawienia importu     | Identyfikacja kontrał             | nentów     | Mapowanie ko | kontrahentów |                |  |  |  |  |
|          | Тур ор                                              | eracji                 | Opis operacji<br>(słowa kluczowe) |            | Akcja        | Konto księ   | gowe kontraher |  |  |  |  |
| 1        |                                                     |                        | Jan Testowy                       |            |              | 200-1-5      |                |  |  |  |  |
|          |                                                     |                        |                                   |            |              |              |                |  |  |  |  |
|          |                                                     |                        |                                   |            |              |              |                |  |  |  |  |
| <        |                                                     |                        |                                   |            |              |              | >              |  |  |  |  |
| 🗹 Map    | ouj bezpo                                           | średnio na konto księ: | gowe                              | Importuj z | pliku CSV    | Wyczyś       | ć wszystko     |  |  |  |  |
|          |                                                     |                        |                                   |            |              |              | OK             |  |  |  |  |

Mapowanie kontrahentów pozwala na identyfikację kontrahentów na podstawie podanych przez użytkownika słów kluczowych albo po typie operacji (lub obu tych parametrach jednocześnie). W momencie, gdy plugin znajdzie wszystkie wymienione słowa w opisie operacji bankowej (ich kolejność nie jest istotna) lub typ operacji bankowej będzie pasował do tego podanego w konfiguracji pluginu, to wówczas przypisze ją do kontrahenta ze zdefiniowanym w programie numerem rachunku bankowego (rachunek może być fikcyjny) lub bezpośrednio na podanym koncie księgowym.

Aby do wszystkich importowanych operacji (lub wszystkich pozostałych) przypisać jednego i tego samego kontrahenta należy w polach typ operacji i słowa kluczowe wpisać gwiazdkę (\*).

## Ograniczenia i uwagi

Uwaga: Integracja współpracuje tylko z serwerem baz danych PostgreSQL.

Program Varico KsH nie odświeża automatycznie widoku wyciągów - zmiany widoczne są dopiero po zamknięciu i ponownym otwarciu okna z listą wyciągów.

emSzmal 3: http://www.emszmal.pl/

emSzmal 3 na Facebooku: http://fb.me/emSzmal

Aktualizacja dokumentu: 2021-10-08